# Qonqur: Getting Started

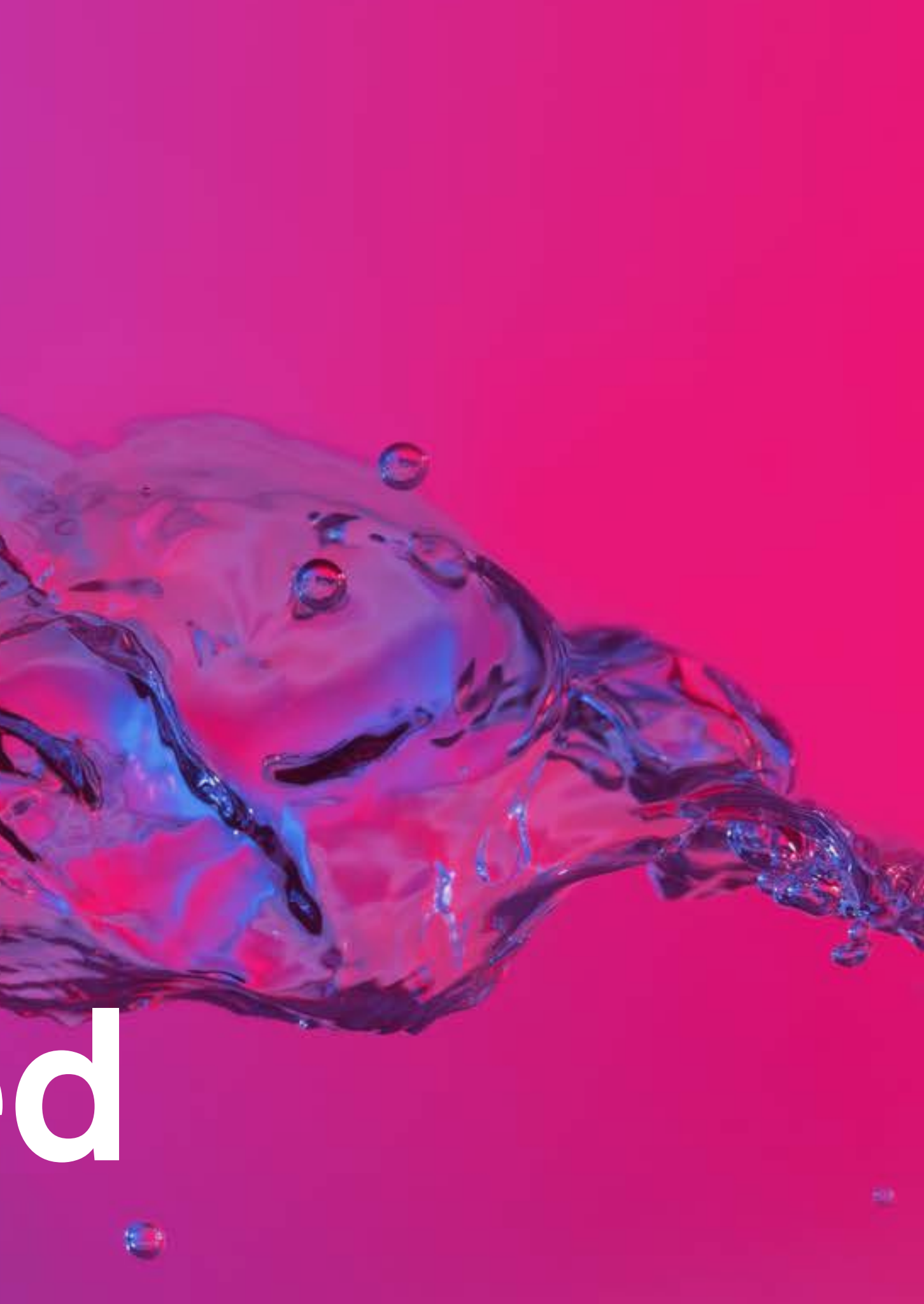

### 02 Setup

- Webcam enabled device
  - Desktop
  - Laptop
- Large monitor or TV
- Good lighting

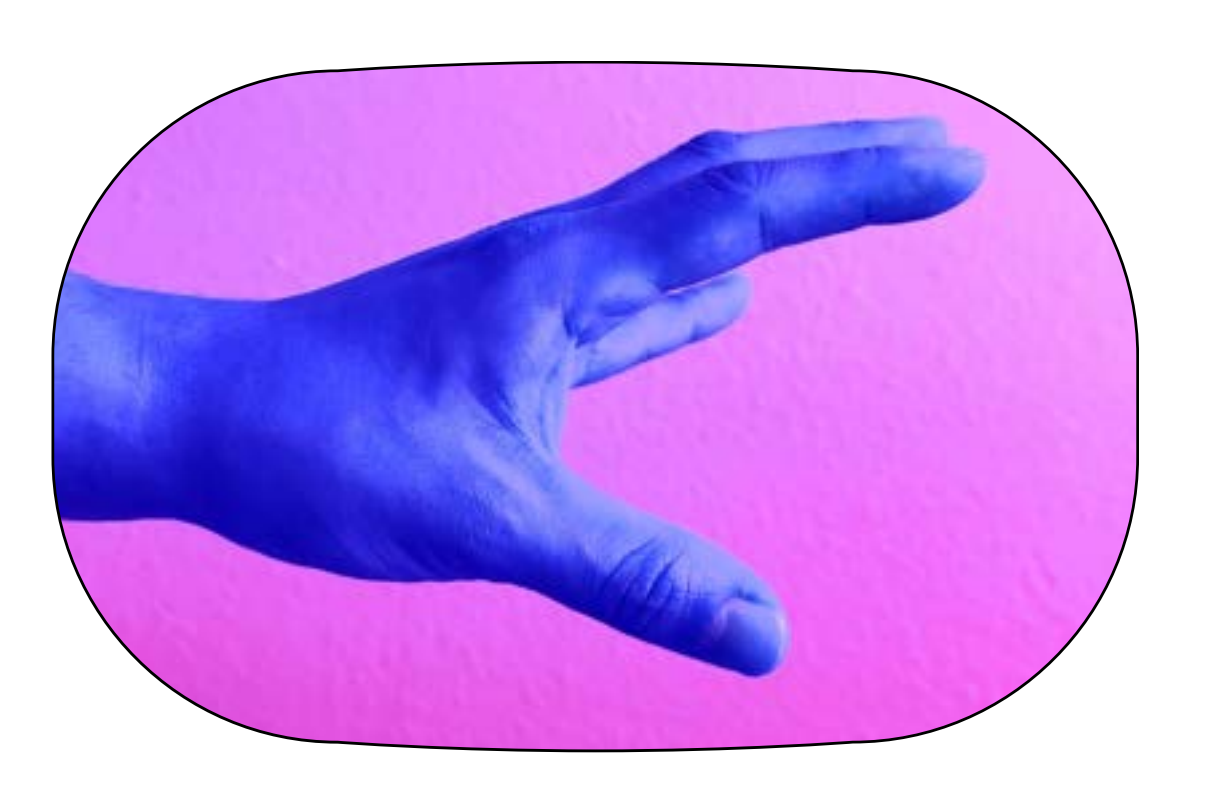

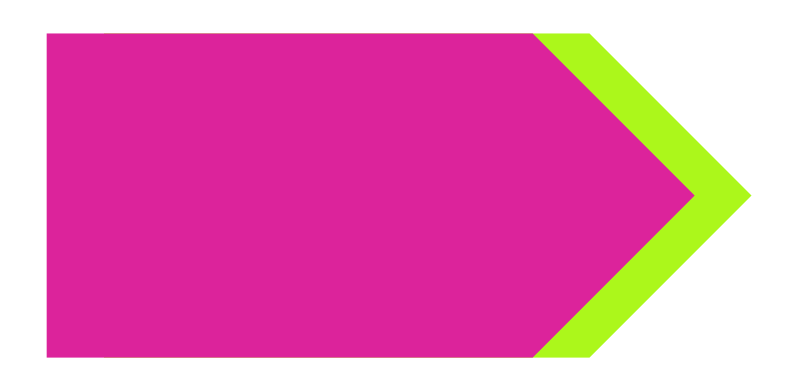

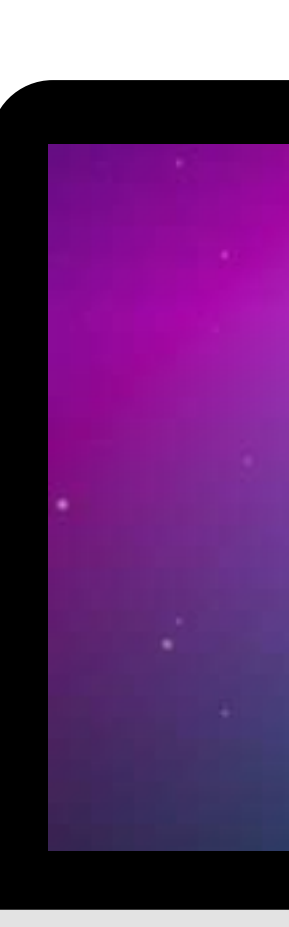

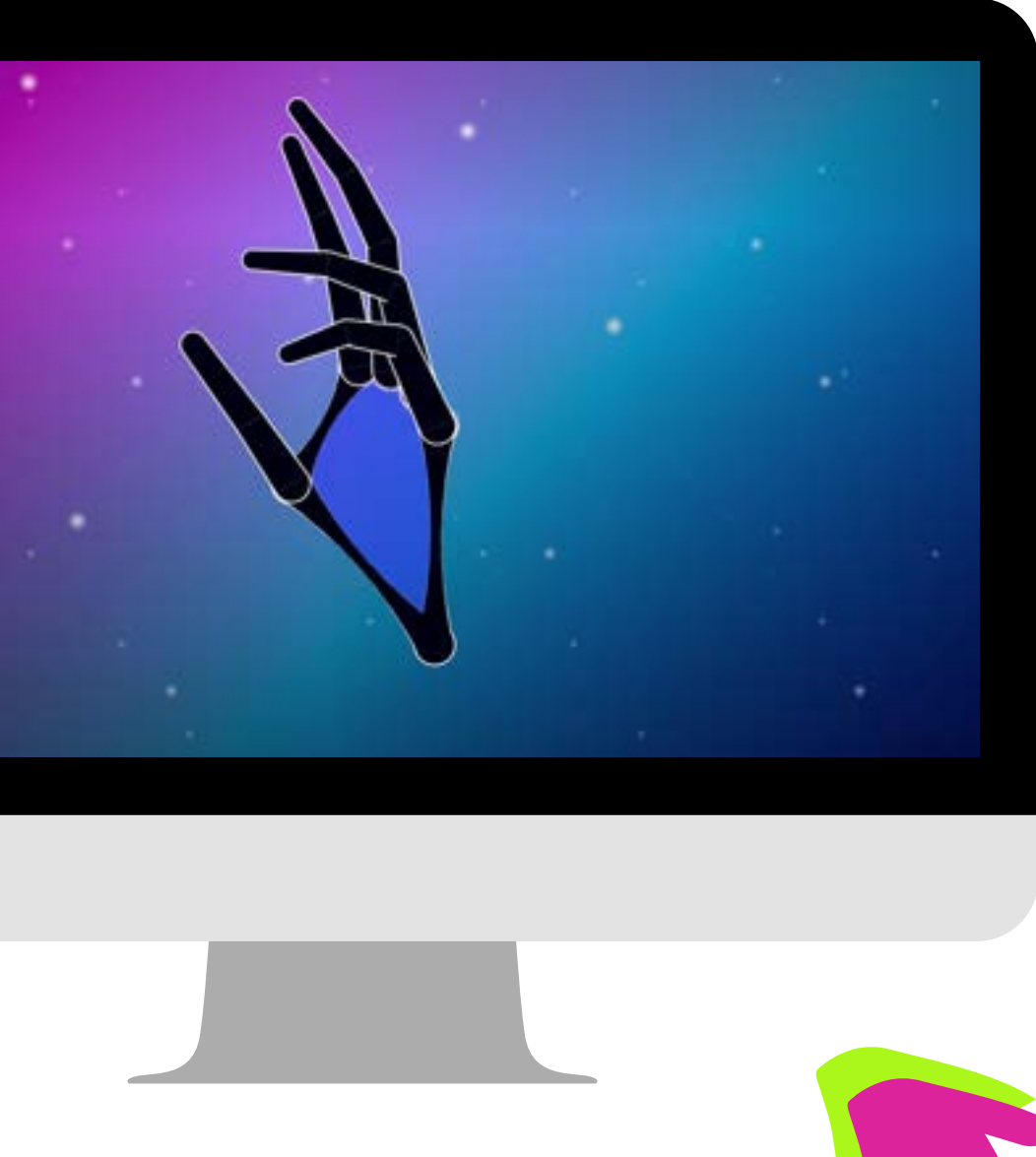

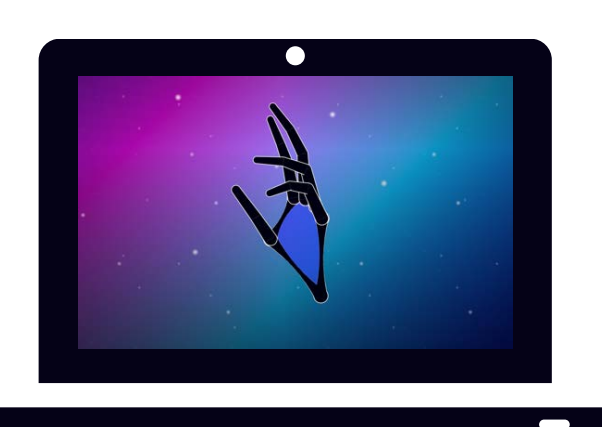

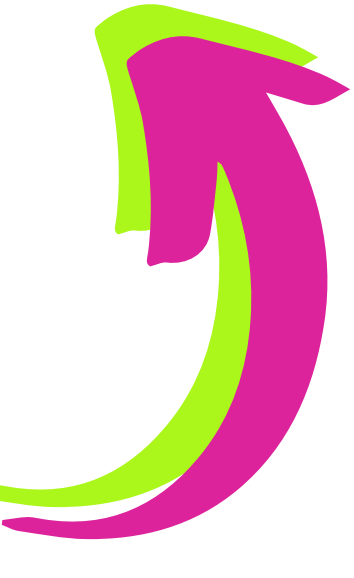

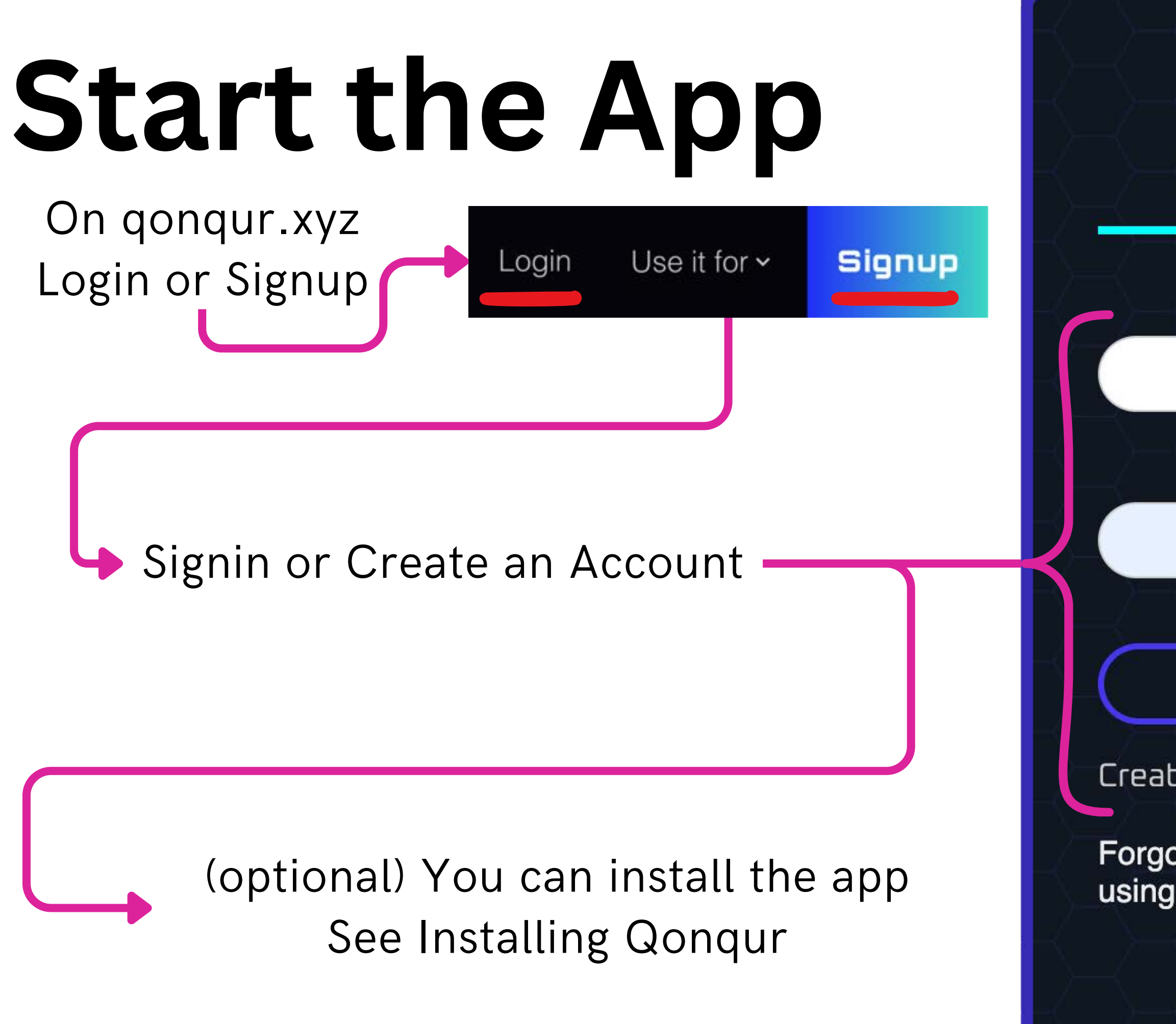

### 

#### Email

#### demo@qonqur.xyz

#### Passphrase

#### Signin

Create Account

Forgot password? Email ideas@qonqur.xyz using your login email.

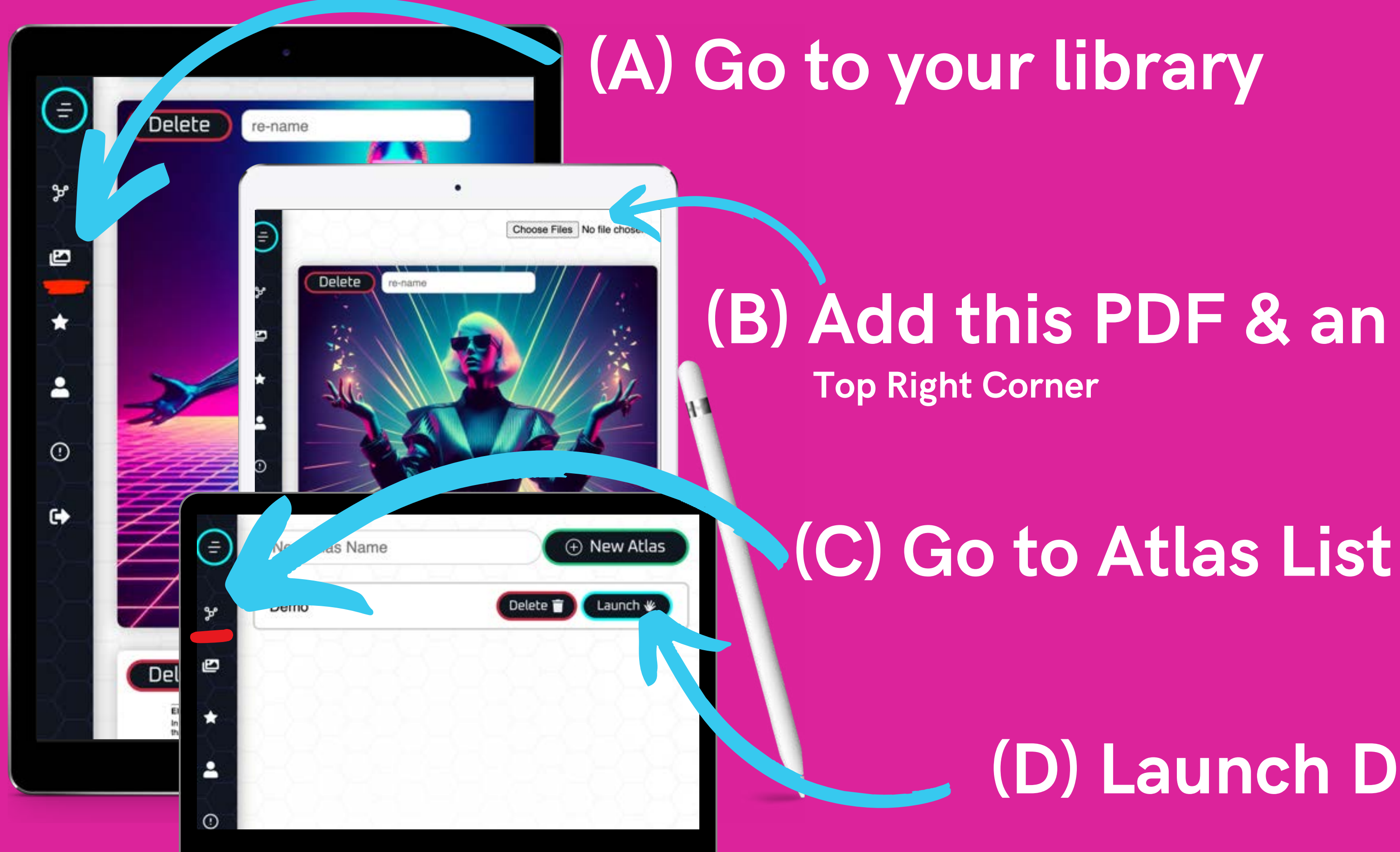

### (B) Add this PDF & an Image

### (D) Launch Demo

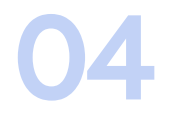

### (1) Press start (2) Wait for the webcam (3) Hold up hands

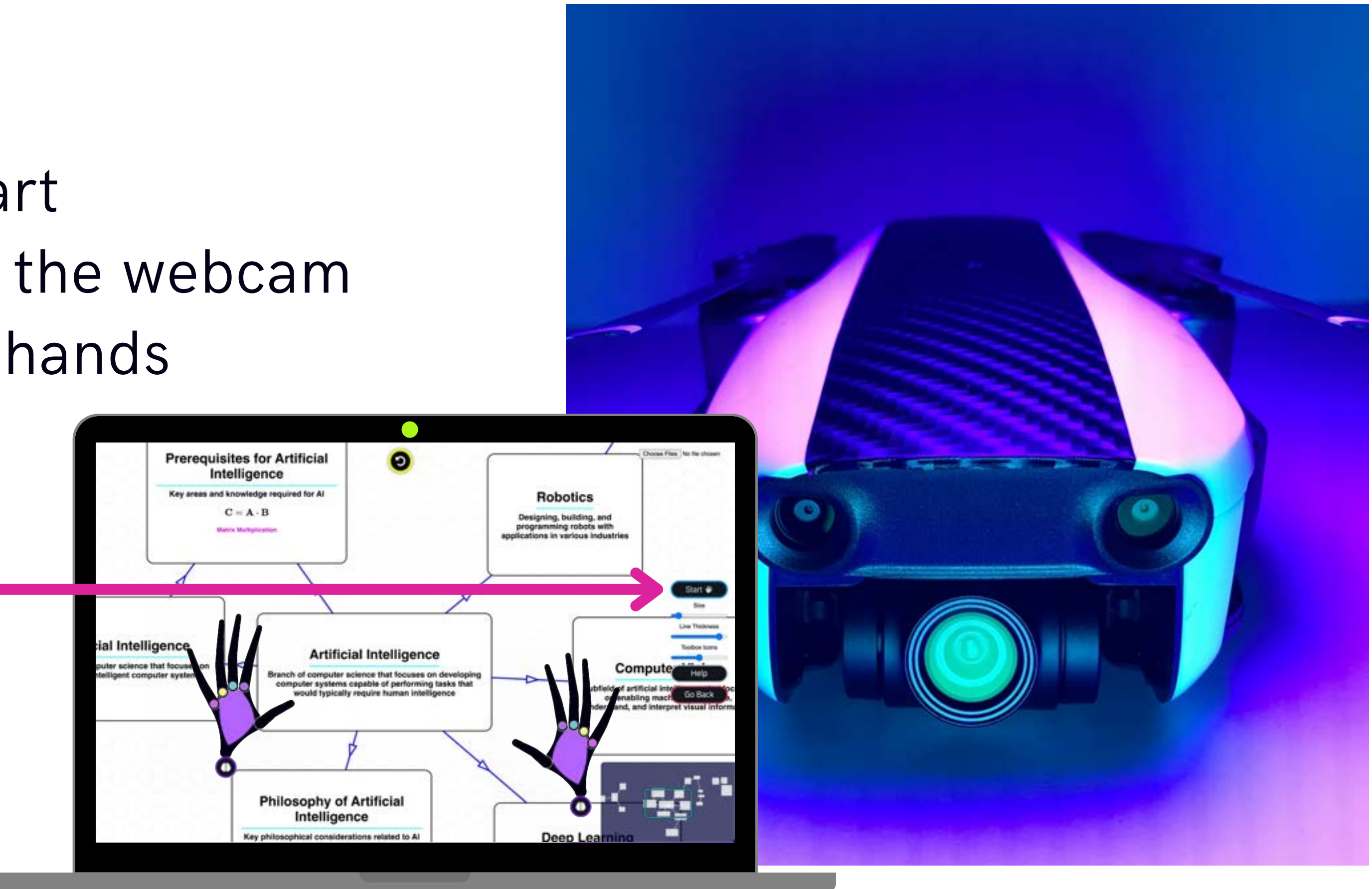

### **Gesture Basics**

Quickly double pinch a finger to the thumb to activate a quick command.

WARNING: other fingers must be mostly straight

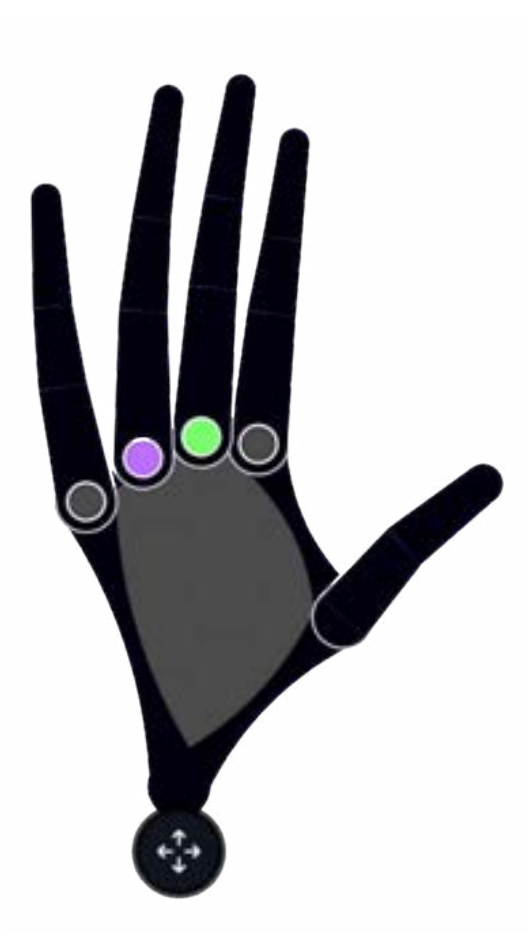

#### <u>Left Hand</u>

- Index: explore mode
  - For quickly navigating when you don't want to make any edits
- OMiddle: connect mode
  - Select items to connect
- ORing: Al mode (premium feature)
  - Make a fist to send voice
     prompts to the AI release the
     fisdt when finished

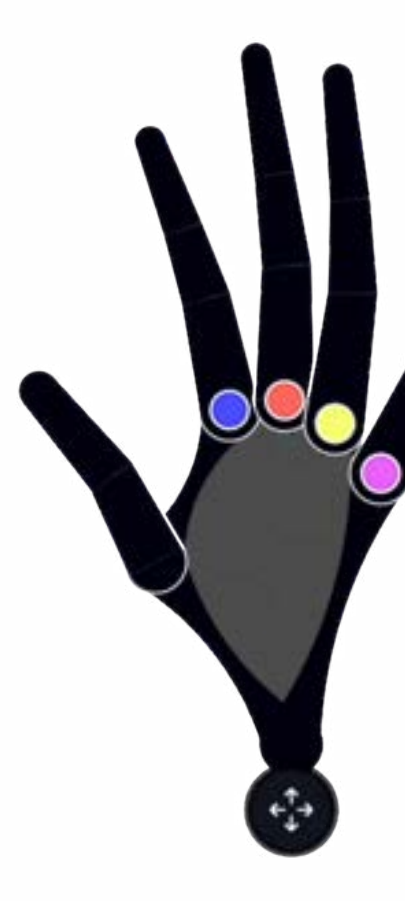

<u>Right Hand</u>
Index: edit mode

To move/resize items

Middle: delete mode

To remove items
Ring: Undo
Undo the most recent delete

Pinky: open library

### MORE

## First Steps

Open the library

- Quickly double pinch right pinky to right thumb
- Remember other fingers must be straight

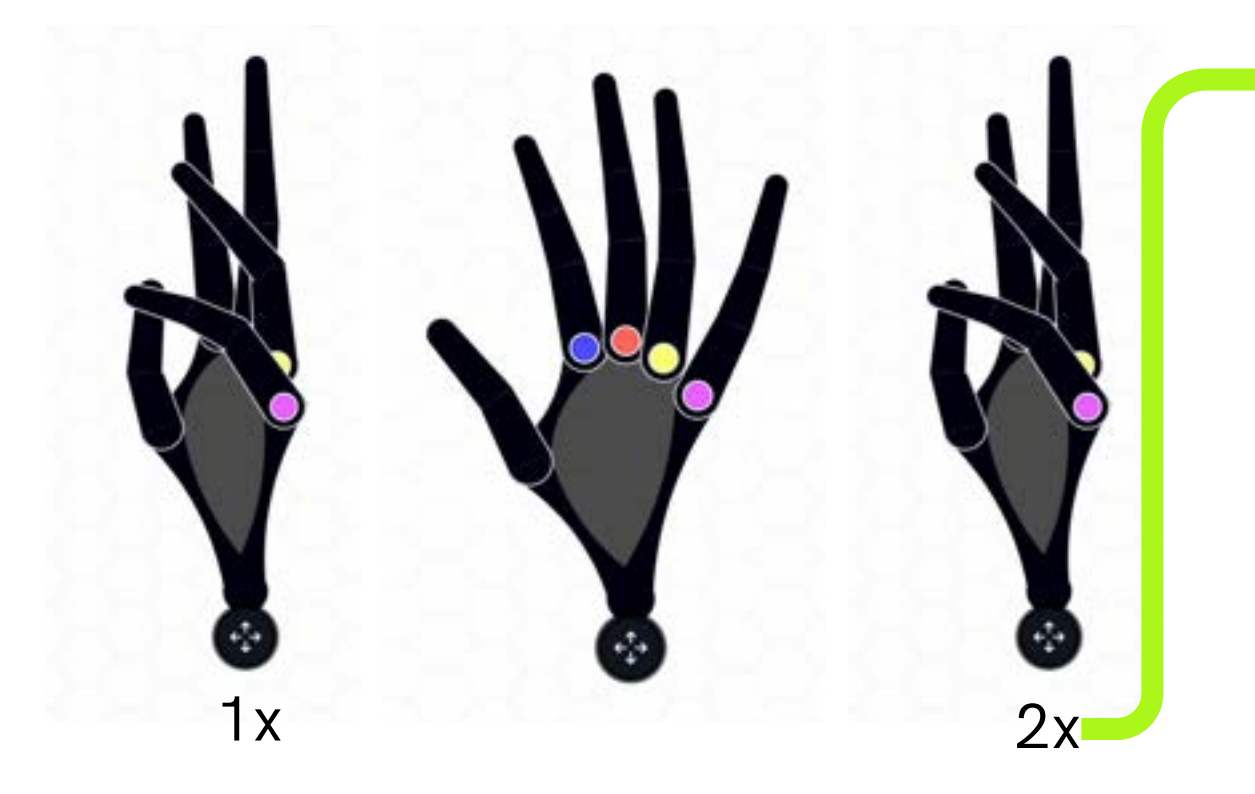

Pinch on the green + (plus) and drag to add an item from the library unto the canvas. Try it:

- Add this PDF to your canvas
- Add your image to the canvas

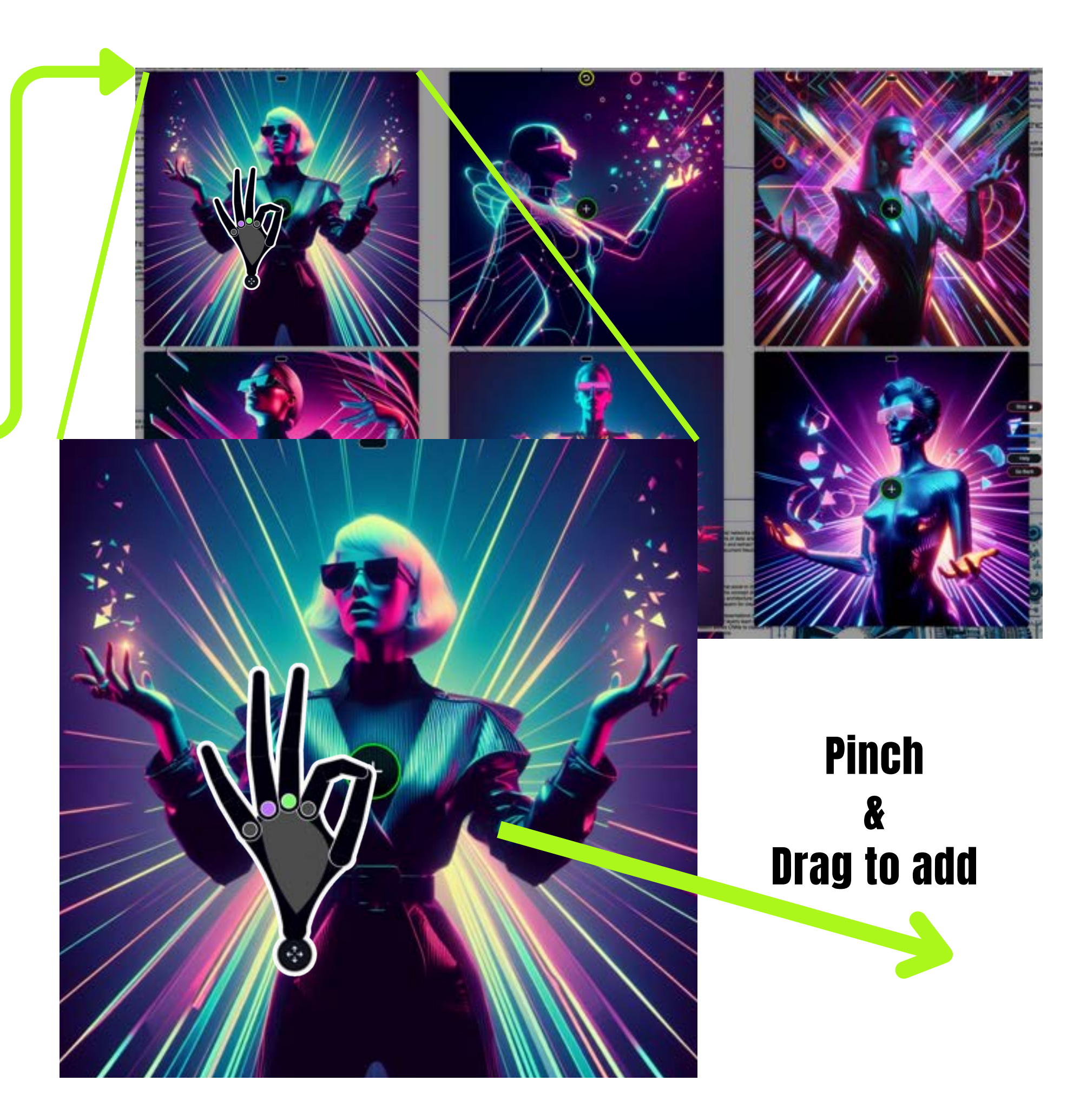

### **Close Library**

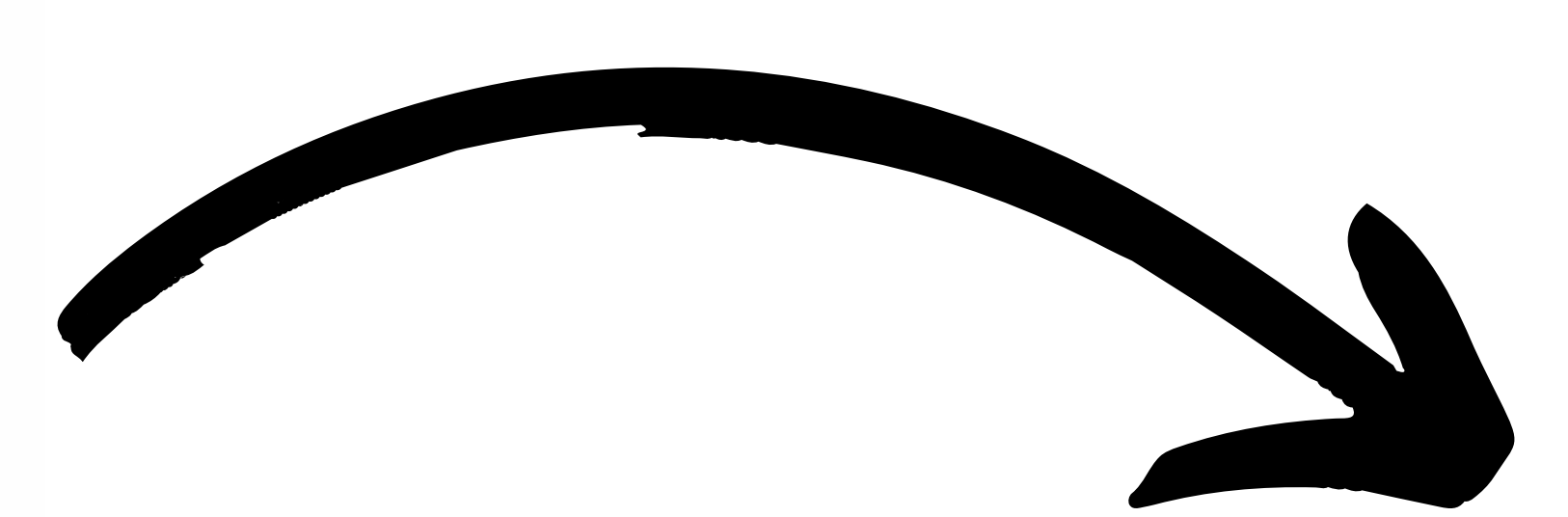

Start with an open hand and swoop into a fist

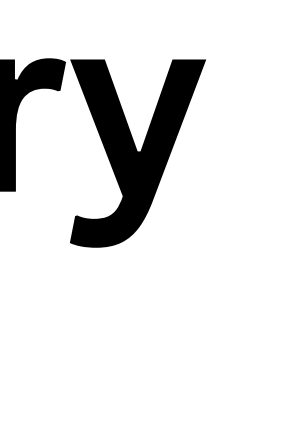

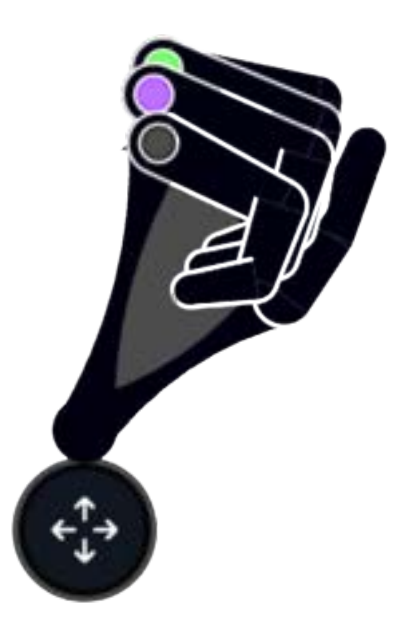

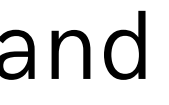

# Editing

If the hand is not in edit mode then quickly double pinch the right index finger to your right thumb

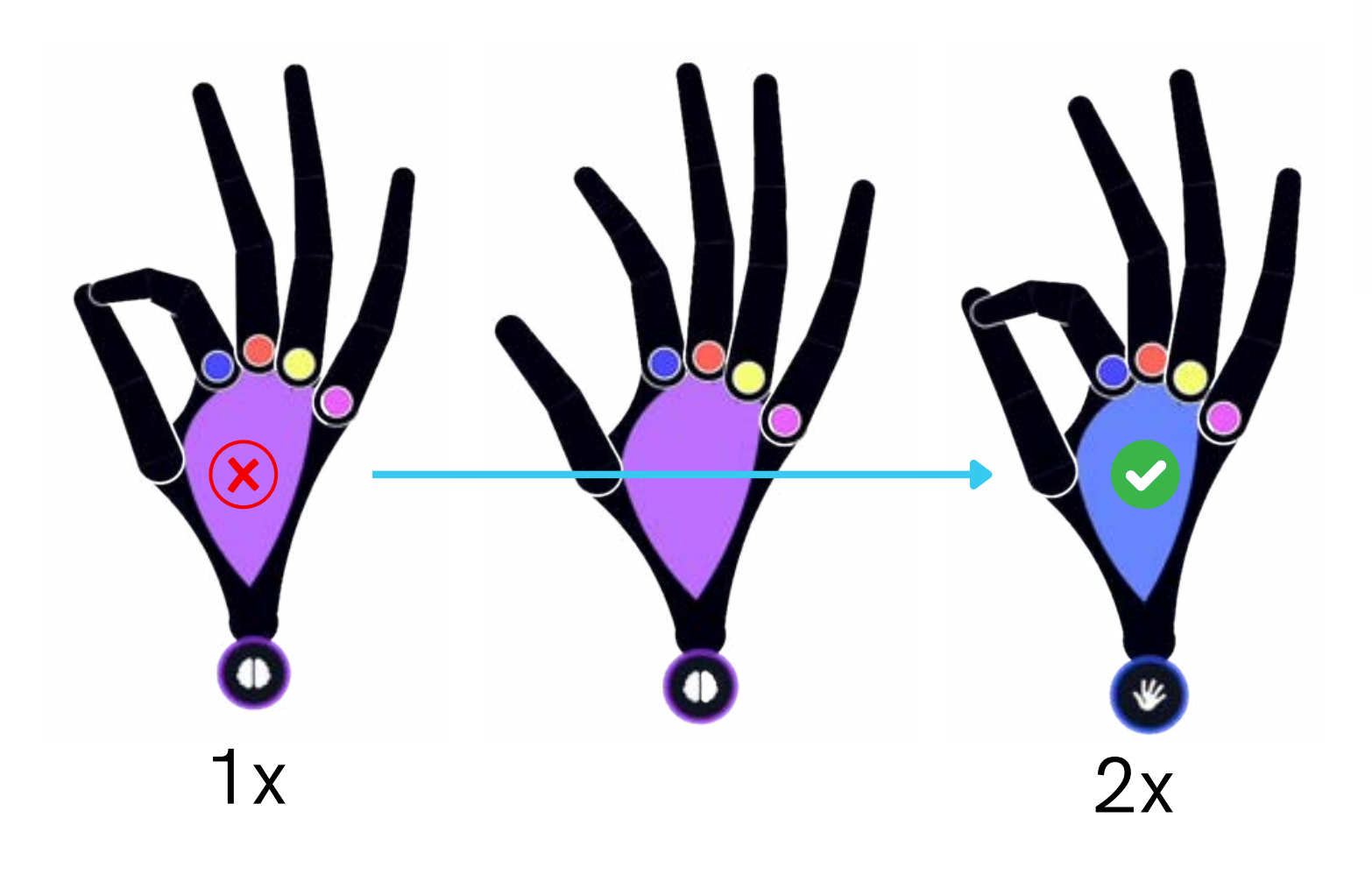

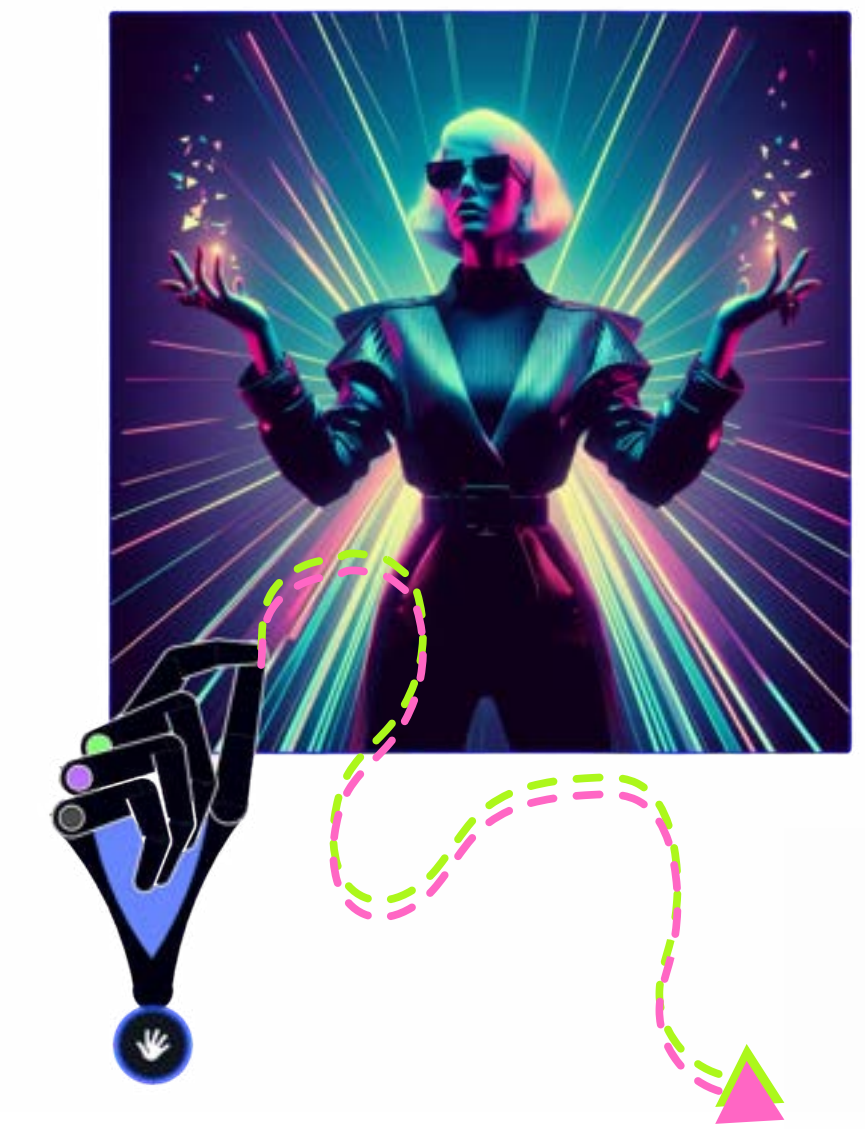

#### Pinch with two hands to resize

#### Pinch with one hand to move

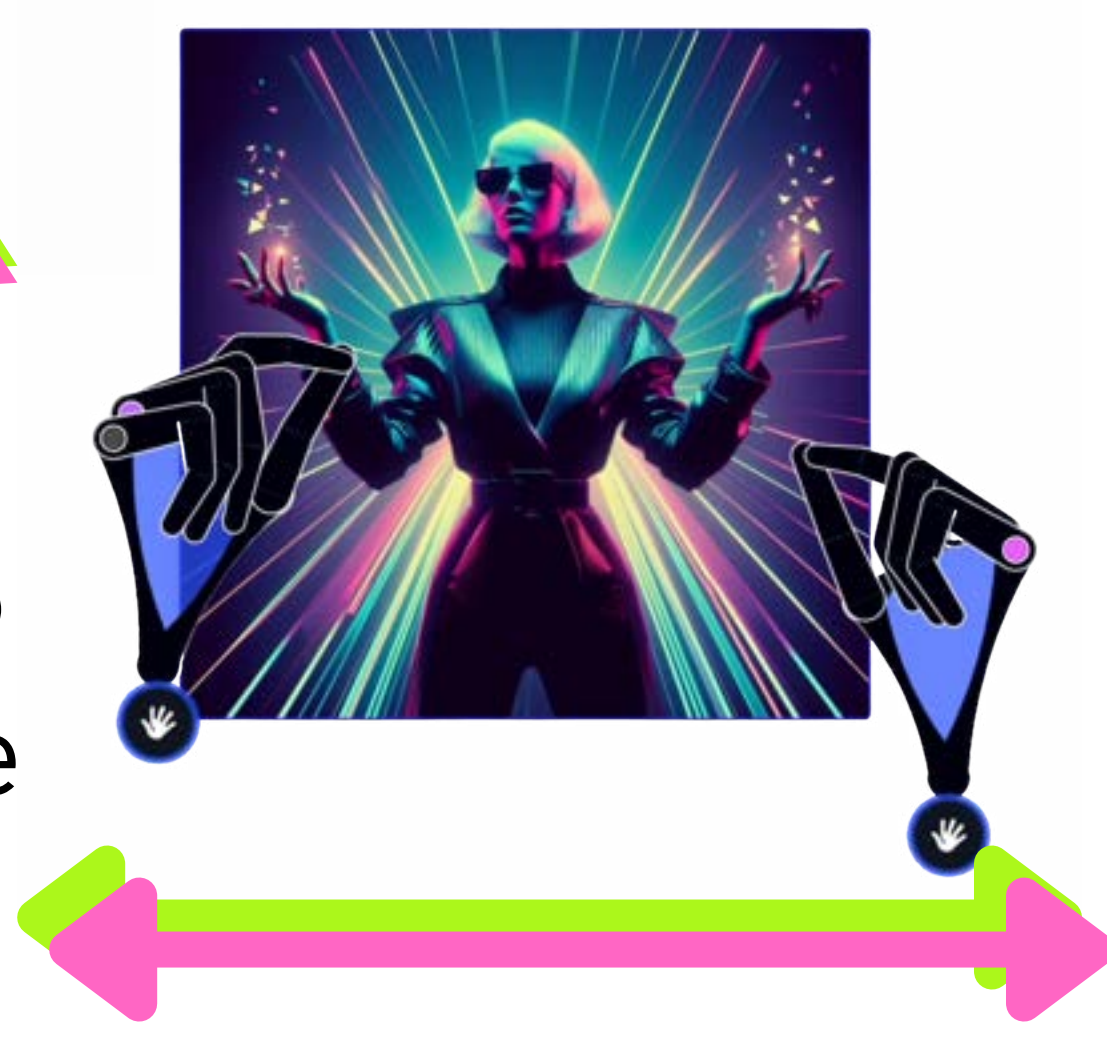

### Connecting

If the hand is not in connect mode then quickly double pinch the left middle finger to your left thumb

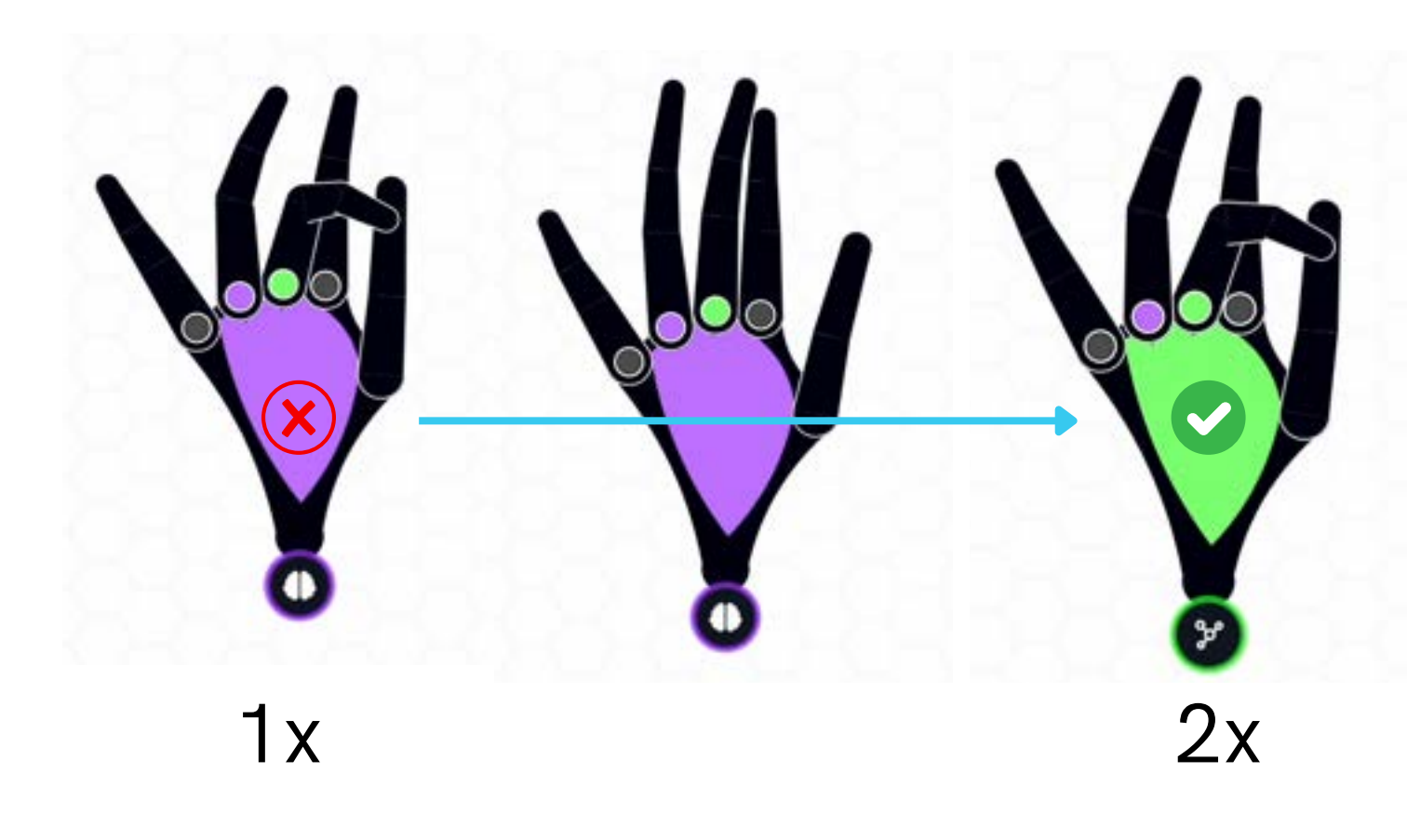

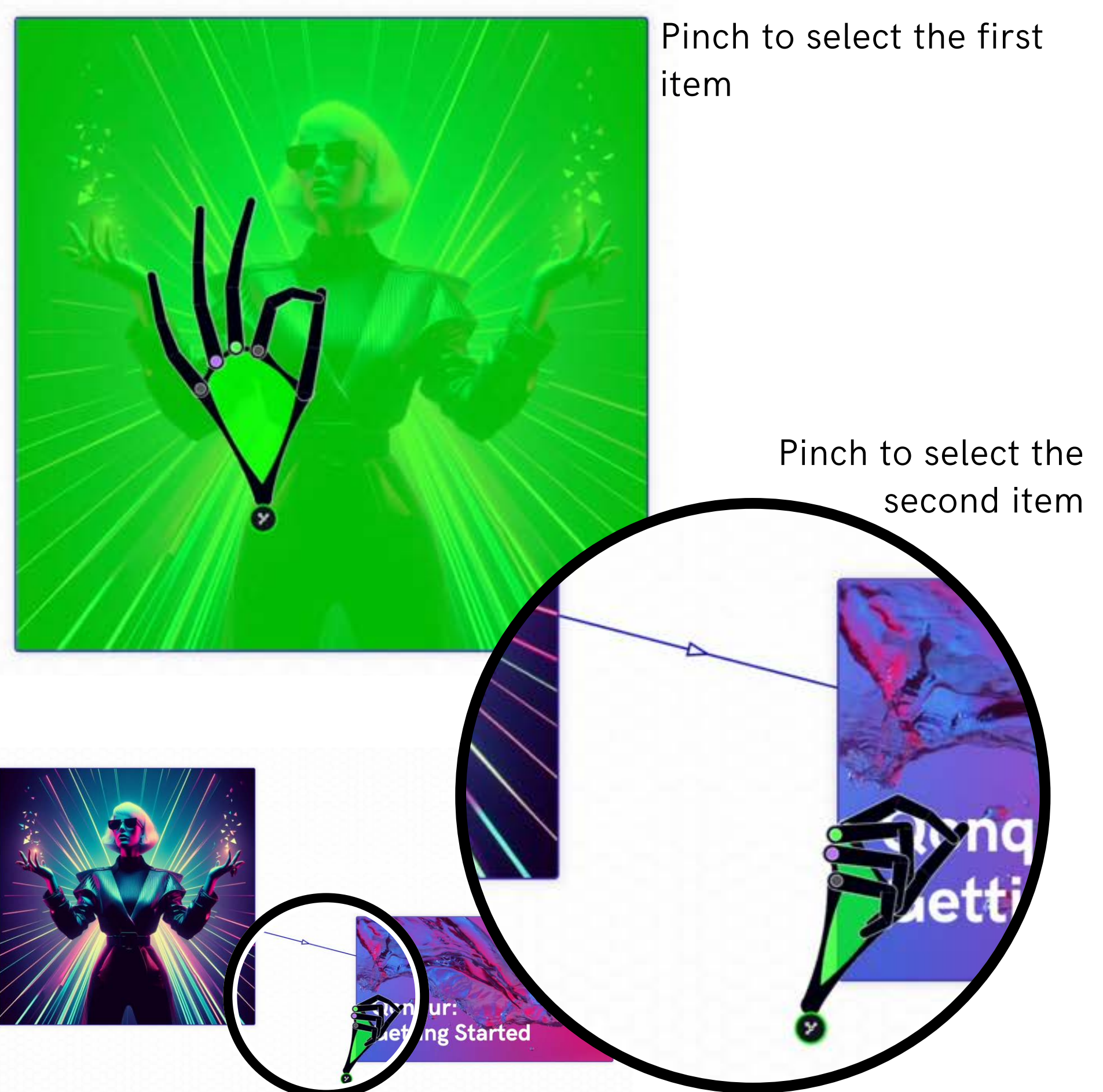

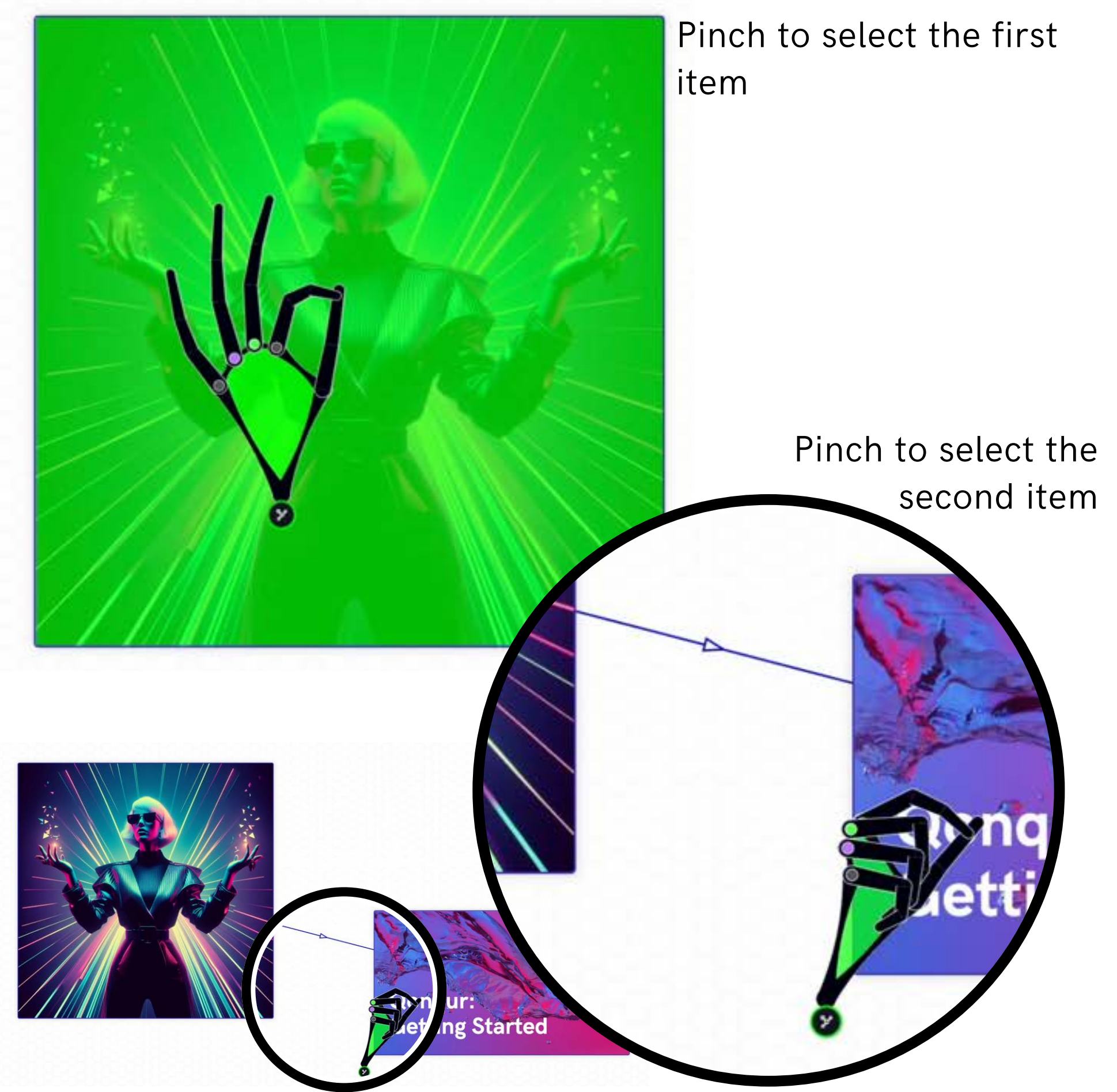

### Multi Move

- You can select all connected items any of them
- Pinch and drag to move them all

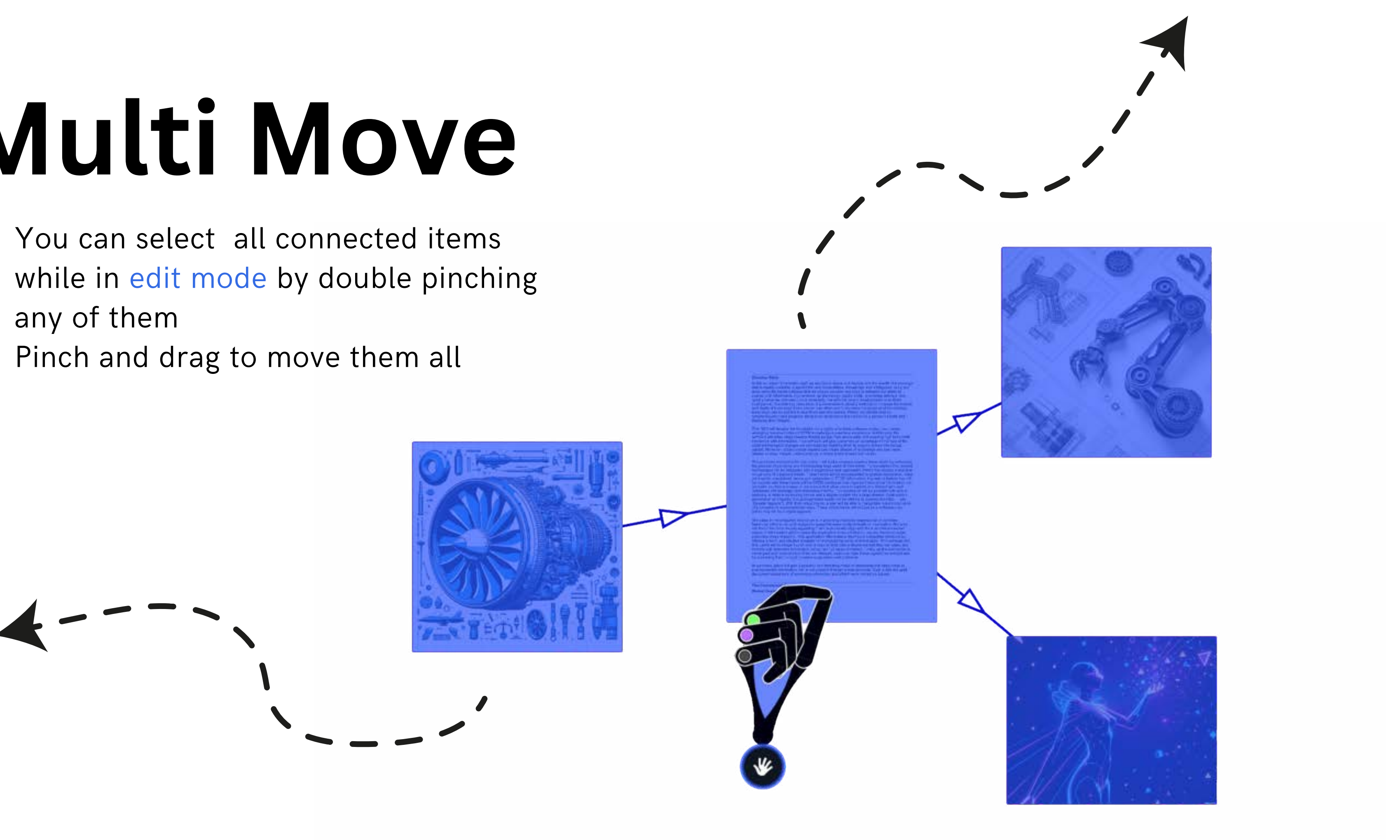

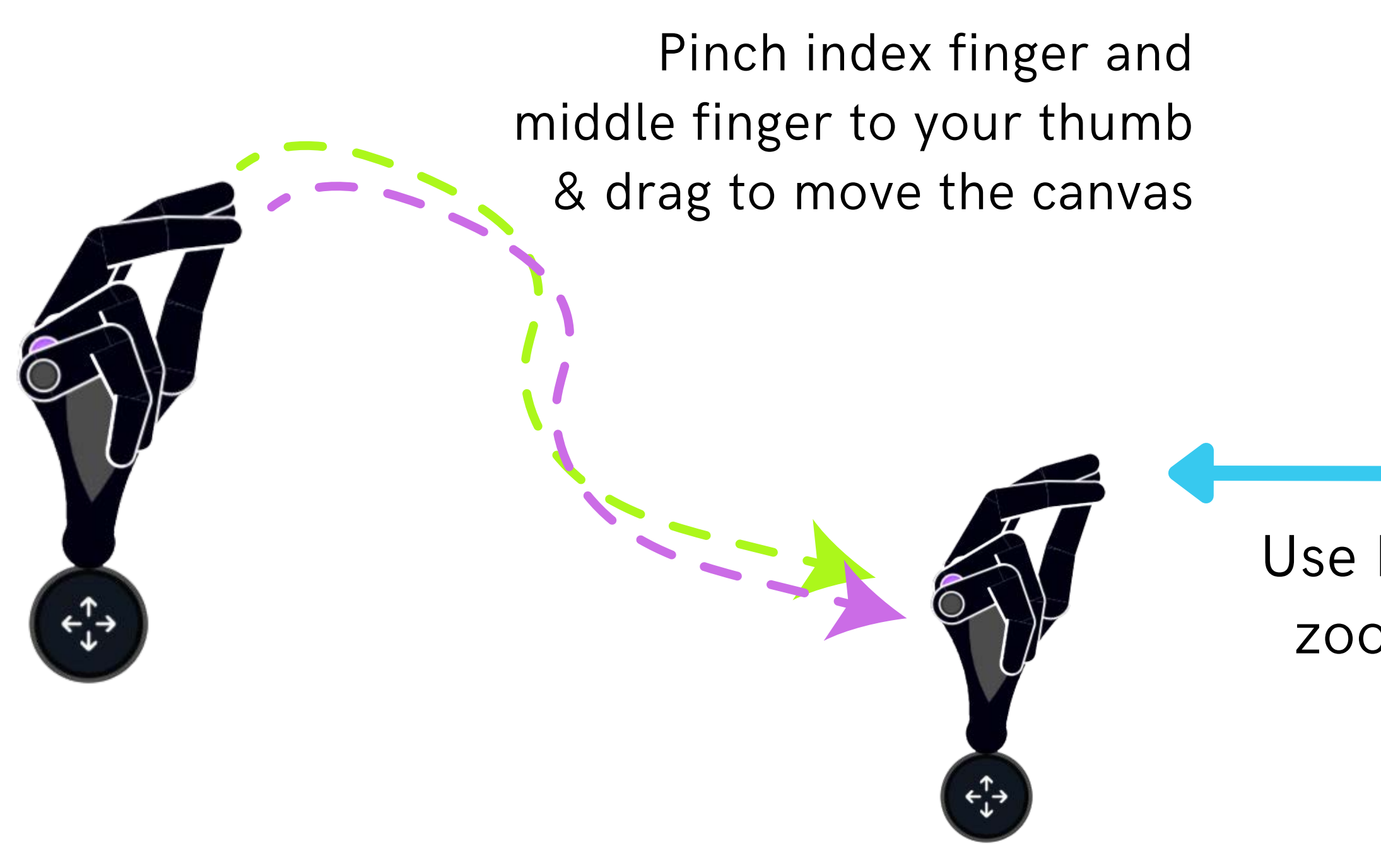

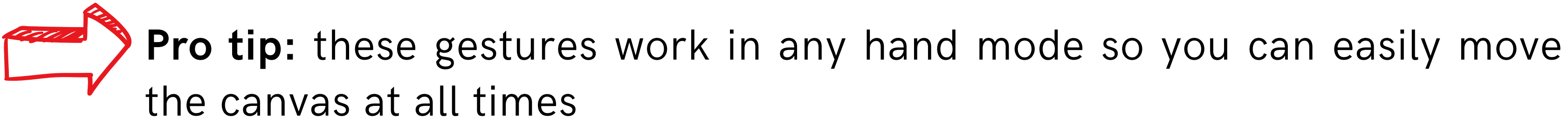

# Exploring

#### Use both hands to zoom in and out

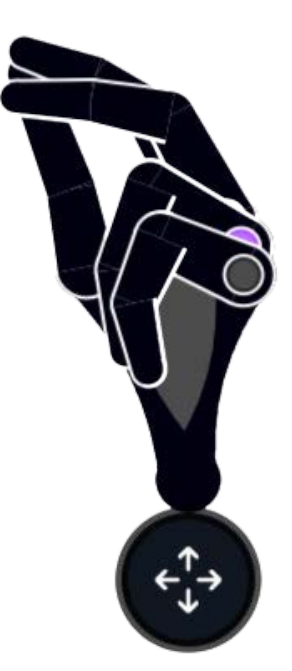

### **Open Files**

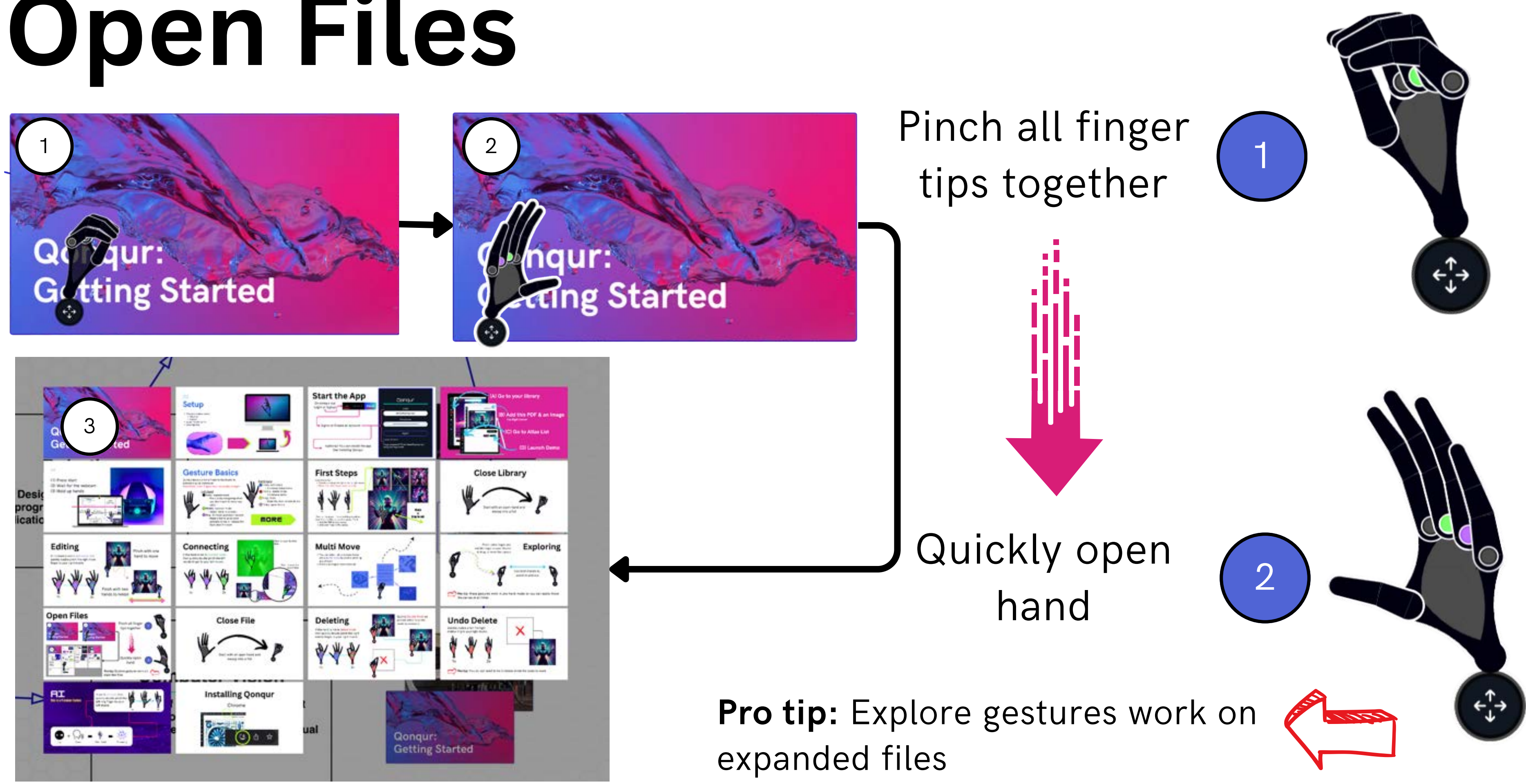

### **Close File**

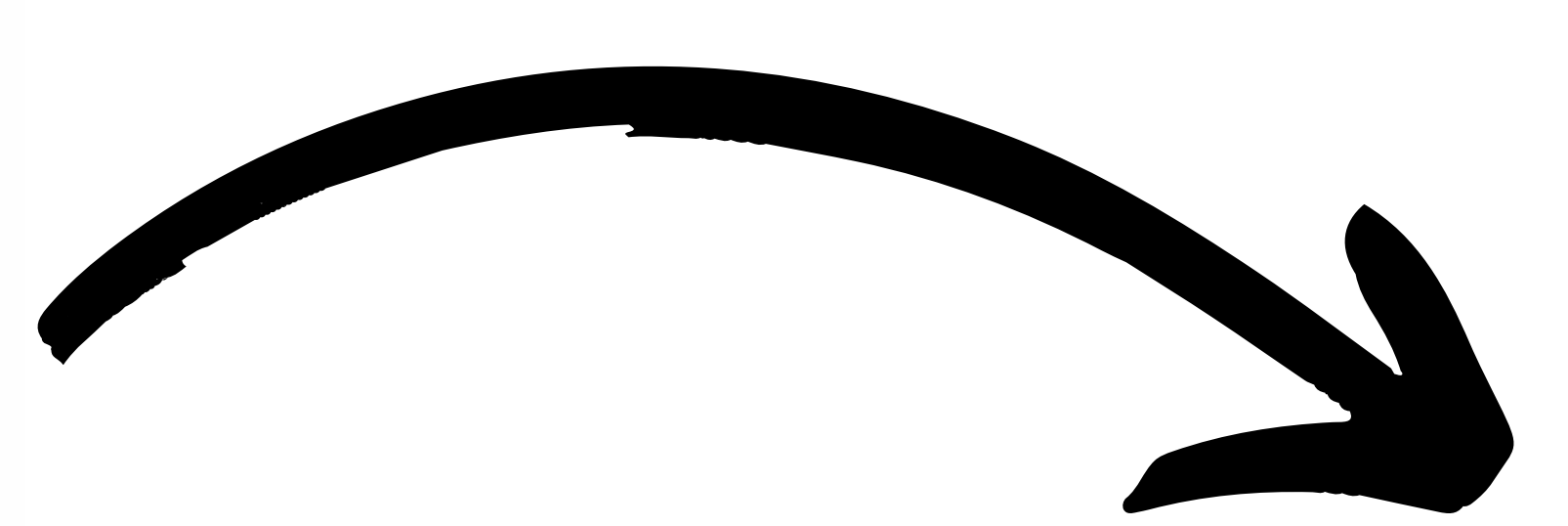

#### Start with an open hand and swoop into a fist

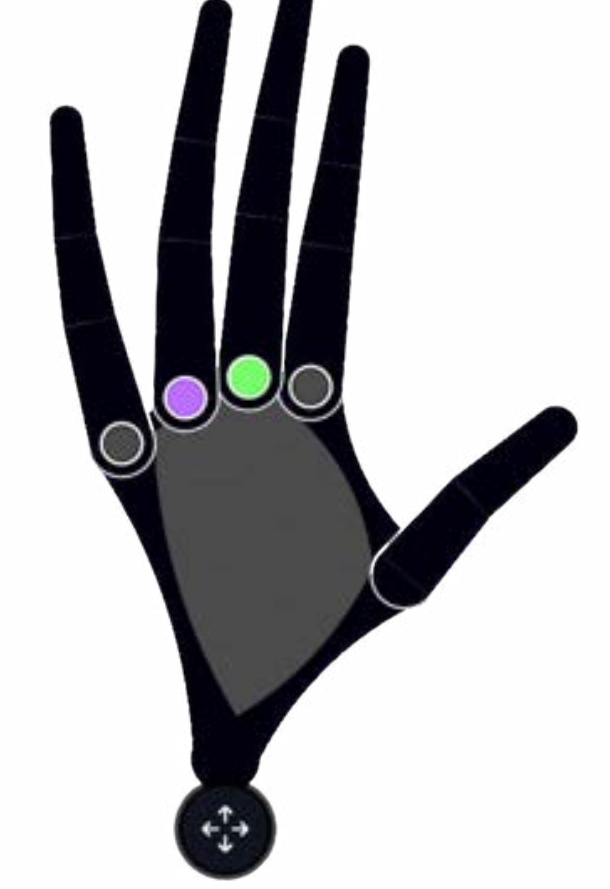

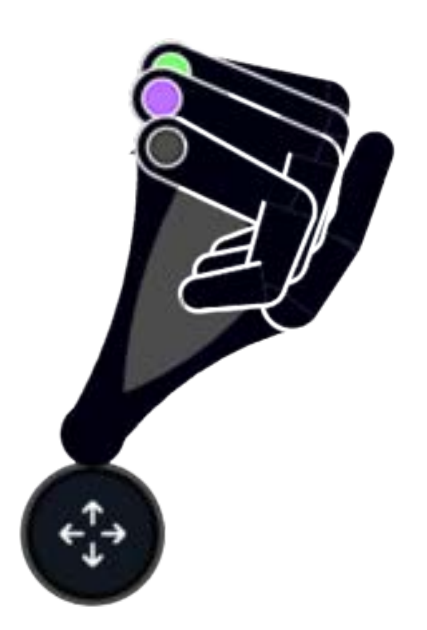

### Deleting

If the hand is not in delete mode then quickly double pinch the right middle finger to your right thumb

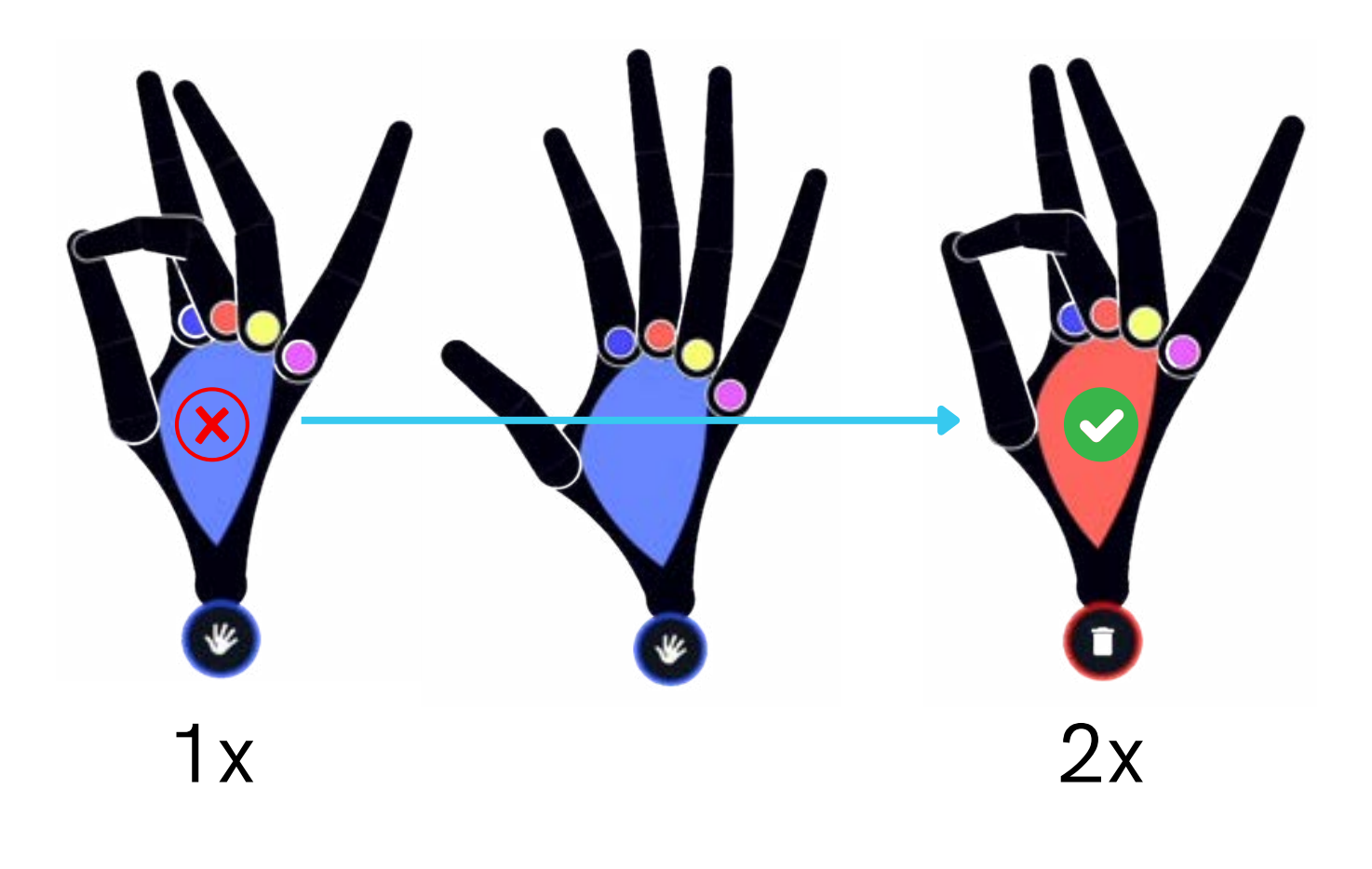

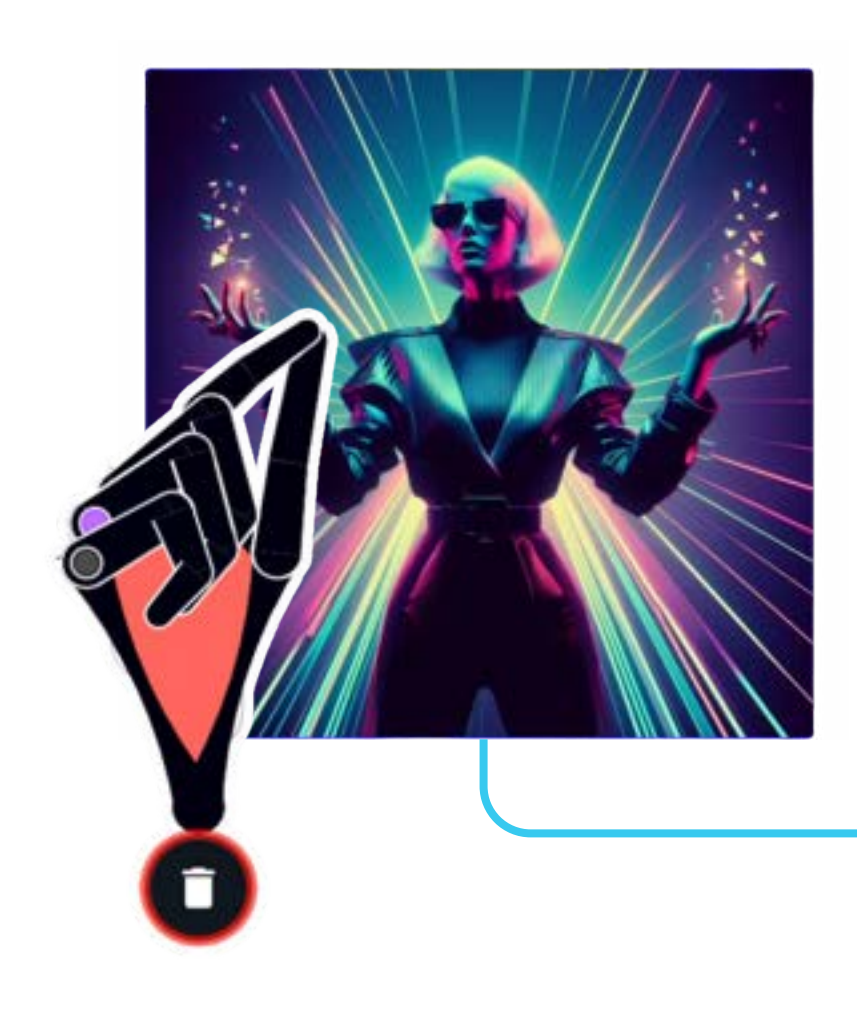

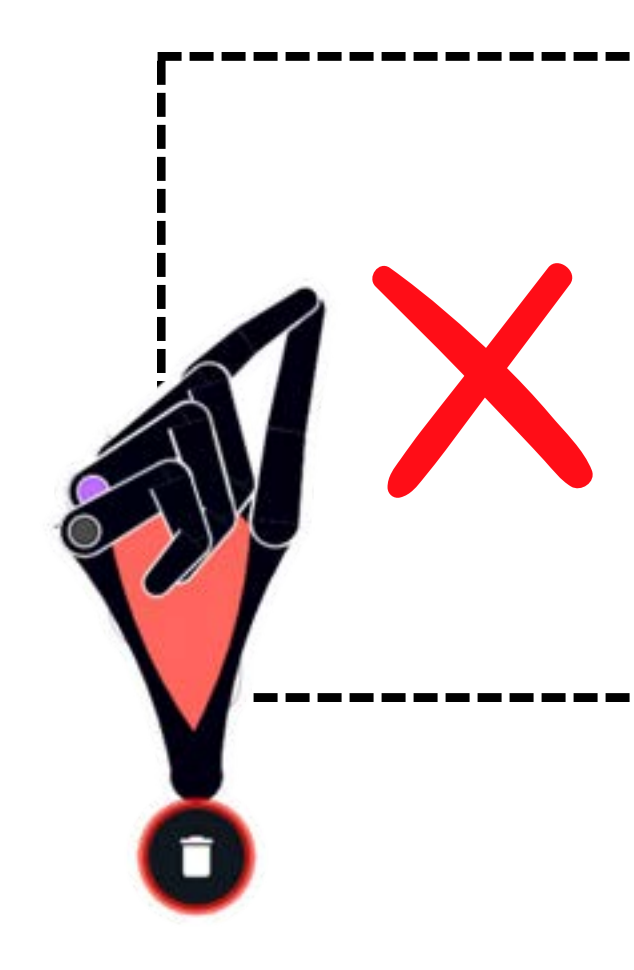

#### Quickly Double Pinch on an item while in delete mode to remove it

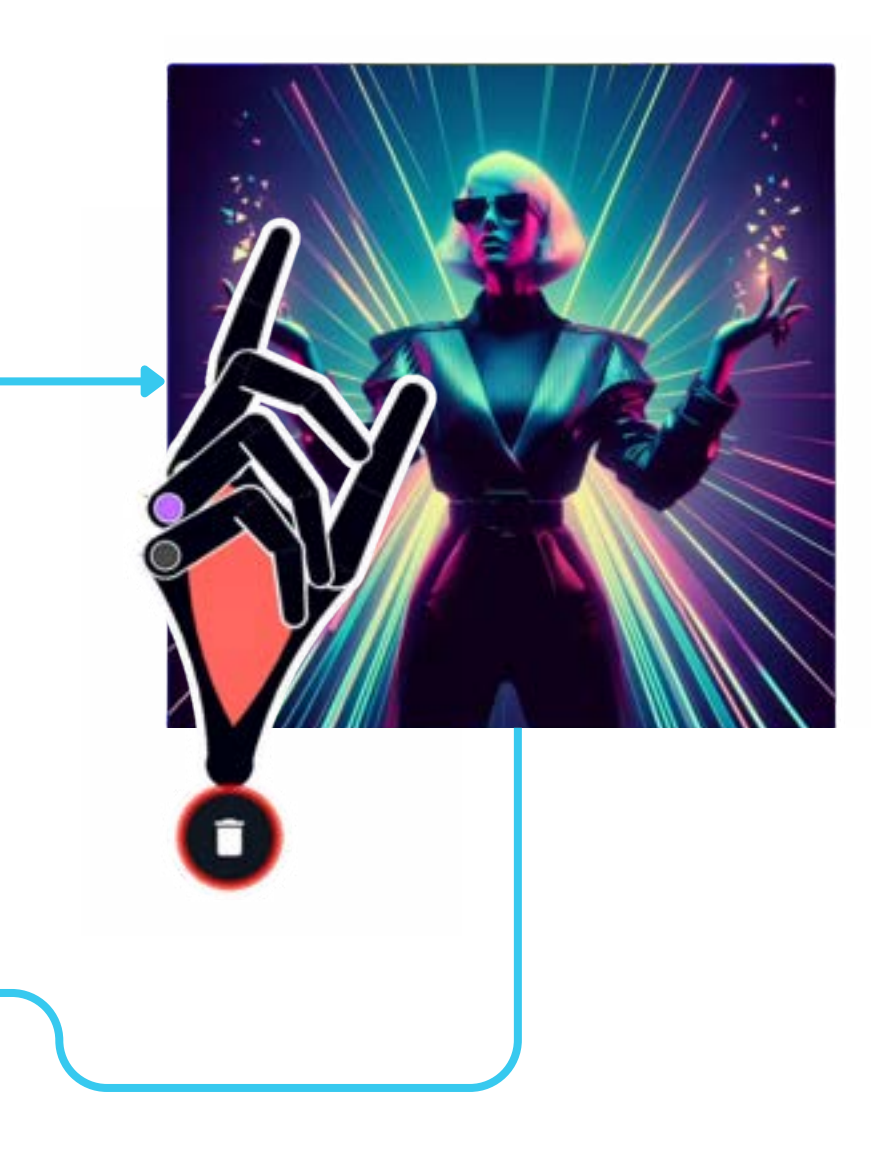

### **Undo Delete**

Quickly double pinch the right ring finger to your right thumb

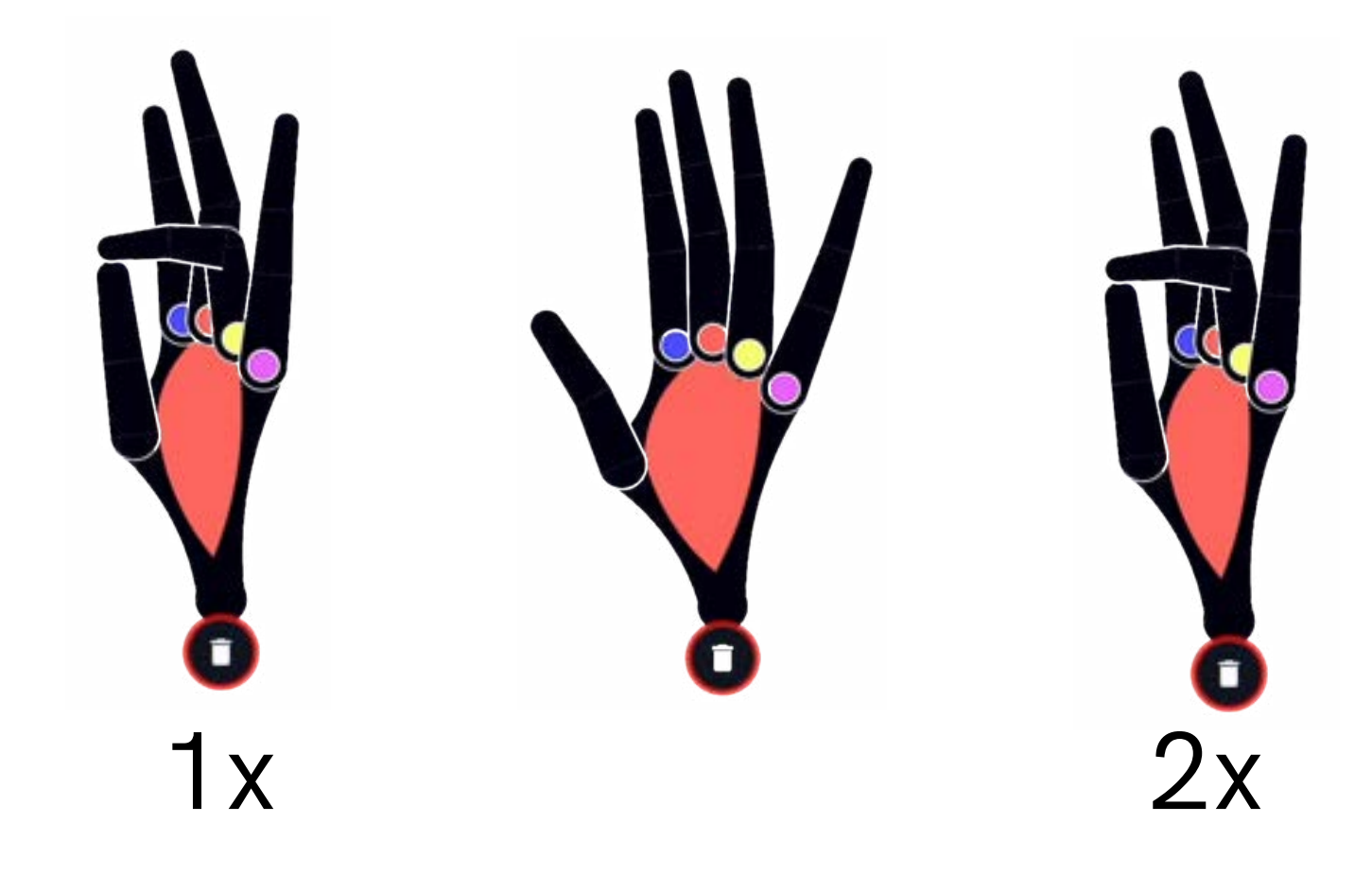

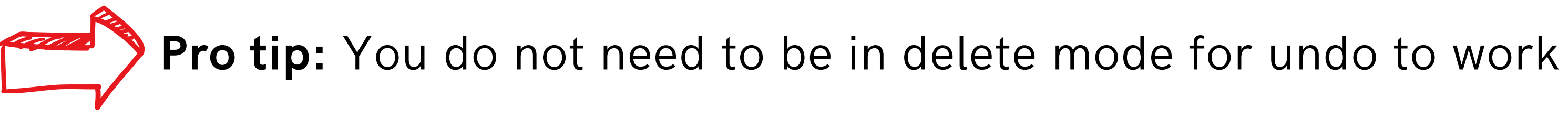

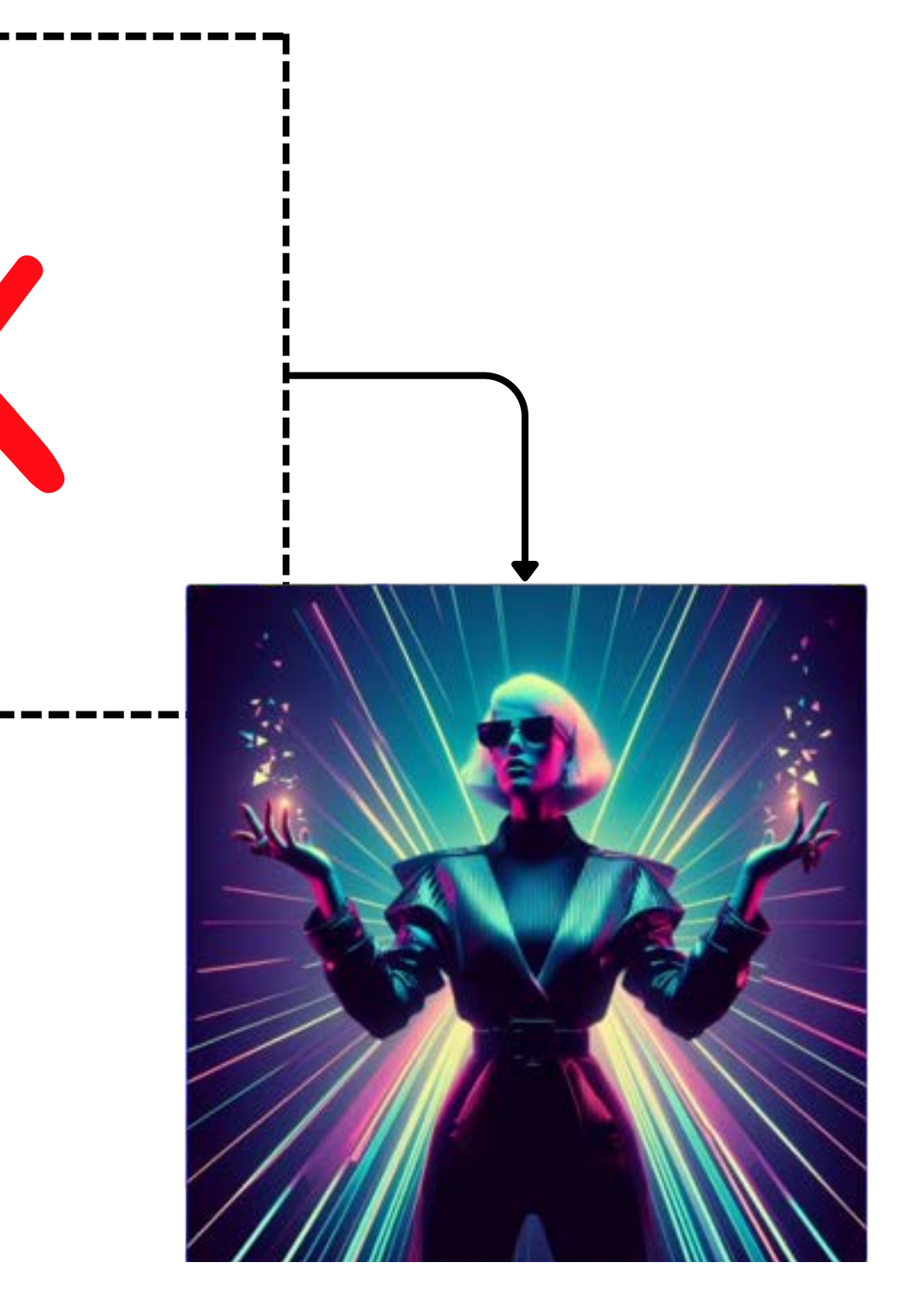

**This is a Premium Feature** 

Fist

Speak

If not in ai mode then quickly double pinch the left ring finger to your left thumb

Open Hand

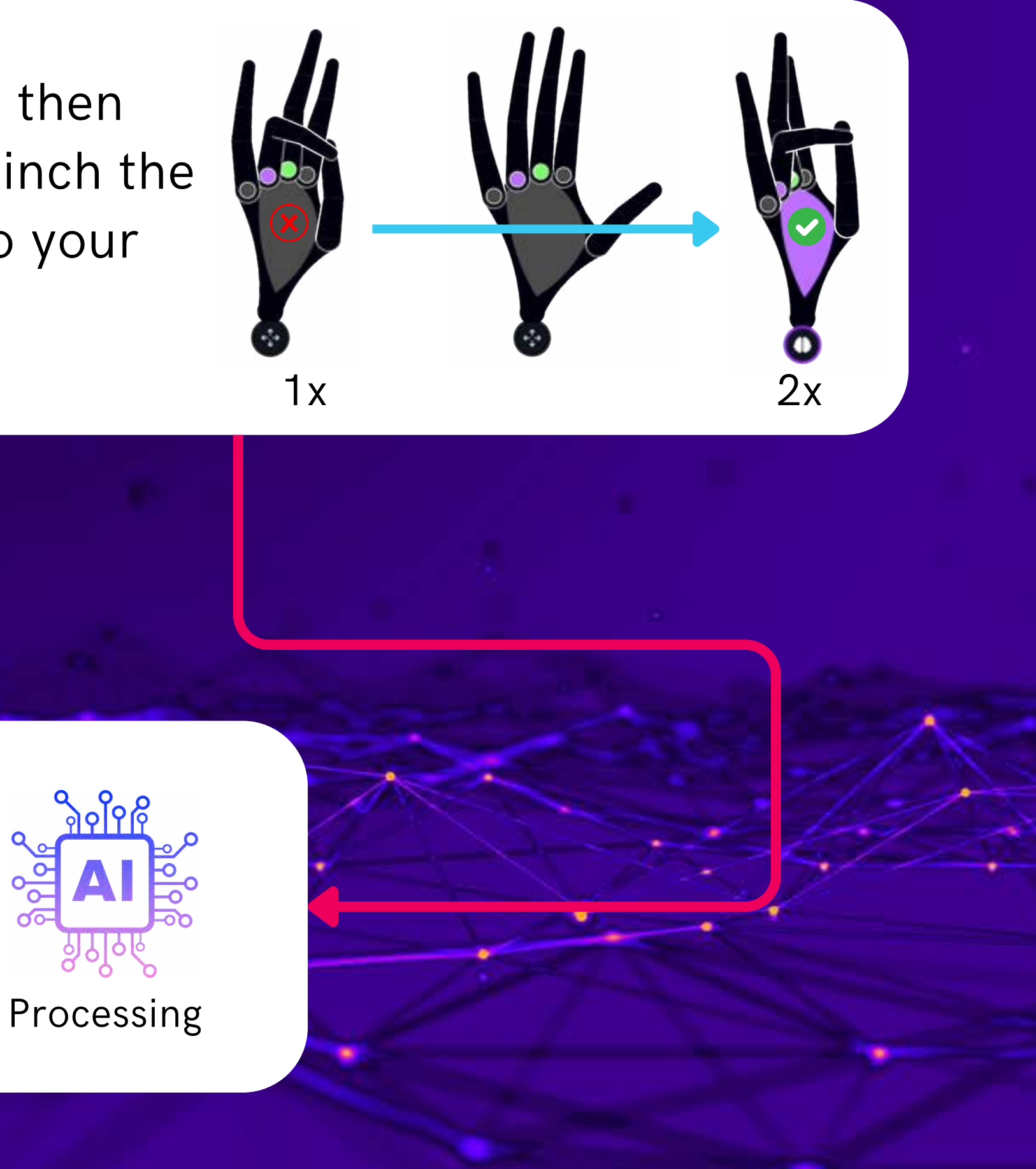

# Installing Qonqur Chrome

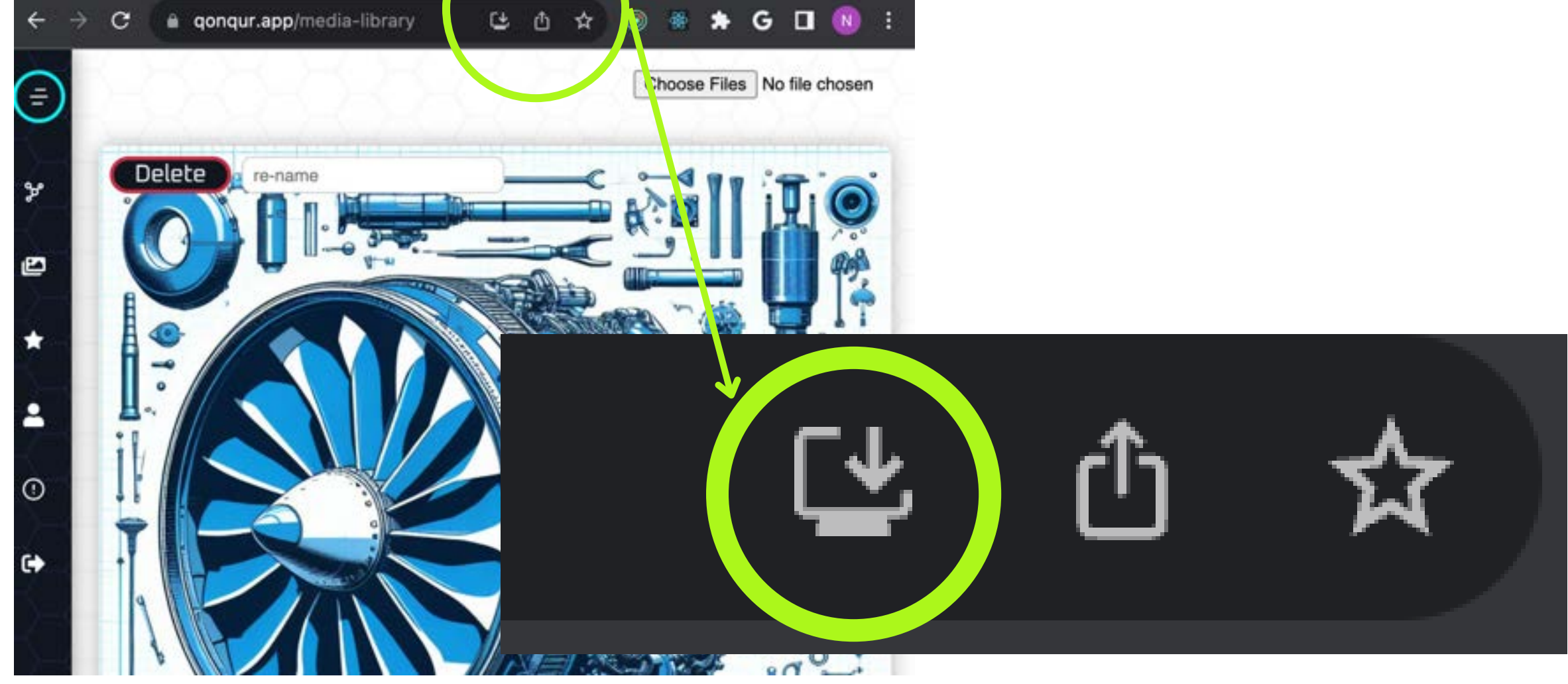